Versión 2.0 – Enero 2012 Página 1 de 31

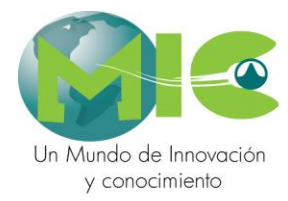

# InstituLAC

El presente documento describe la forma en que funciona el aplicativo InstituLAC, teniendo en cuenta las modificaciones realizadas recientemente.

Manual de

usuario

micsystems-sa.com Calle 34 sur N° 68H-16 8023968

Versión 2.0 – Enero 2012 Página 2 de 31

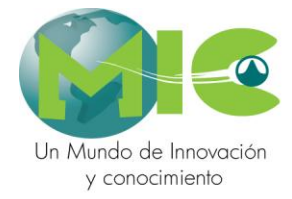

# Contenido

| INTRODUCCIÓN                                                                                                    | 3           |
|----------------------------------------------------------------------------------------------------|-------------|
| OBJETIVOS                                                                                                    | <u>1</u>    |
| ¿CÓMO UTILIZAR ESTE MANUAL?                                                                                               | 5           |
| DESCRIPCIÓN DE LA APLICACIÓN INSTITULAC                                                                                   | <u>5</u>    |
| 1.1       INICIO       6         1.2       REGISTRO DE INSTITULAC       8         1.3       INTERFAZ DEL USUARIO       12 | 5<br>3<br>2 |
| FUNCIONALIDAD DE LA APLICACIÓN INSTITULAC                                                                                 | 4           |
| 1.4 Administración                                                                                                    | 4           |
| 1.4.1 Datos usuario                                                                                                    | 4           |
| 1.4.2 Datos institución                                                                                                   | 5<br>N      |
| 1.4.3 Crear usuarios                                                                                                    | ታ<br>ን      |
| 1.5 CARGA DE DOCUMENTOS                                                                                                   | 2           |
| 1 6 1 Ver reporte                                                                                                    | 2           |
| 1.7 PRODUCTOS ÚNICO AUTOR                                                                                                 | ý           |
| 1.7.1 Proceso de verificación                                                                                             | 9           |

micsystems-sa.com Calle 34 sur N° 68H-16 8023968

Bogotá, Colombia

 $\|$ 

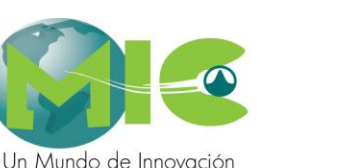

y conocimiento

InstituLAC Manual de usuario Versión 2.0 – Enero 2012 Página 3 de 31

# INTRODUCCIÓN

InstituLAC es la aplicación que permite ver y crear un amplio directorio de instituciones, a las cuales están vinculados los diferentes grupos de investigación y los diferentes investigadores.

A través de esta aplicación se permite avalar la investigación que realiza cada uno de los grupos y de sus investigadores, y a través de la vinculación de cada una de estas instituciones en dichas investigaciones, apoyando a dichos grupos e investigadores.

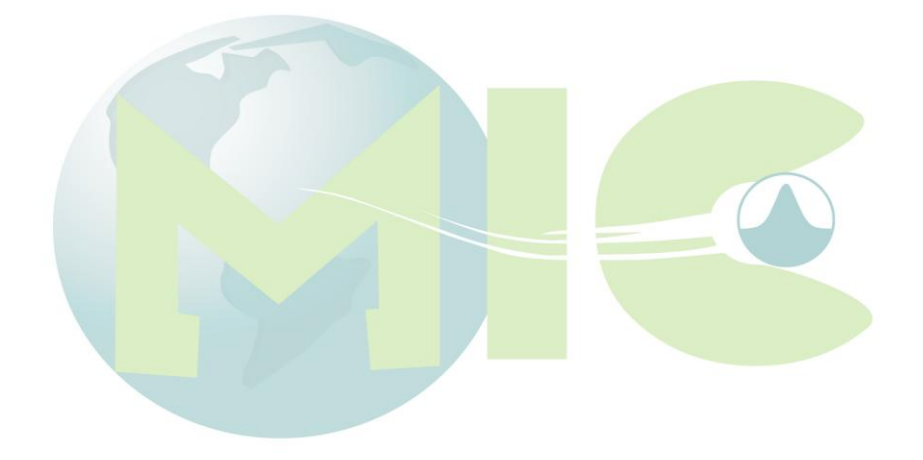

micsystems-sa.com Calle 34 sur N° 68H-16 8023968

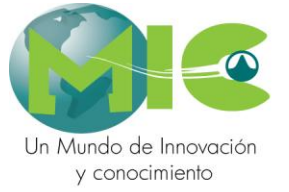

Versión 2.0 – Enero 2012 Página 4 de 31

# **OBJETIVOS**

- Crear todas aquellas instituciones que avalan el trabajo de investigación realizado por los grupos y sus investigadores.
- Observar la información primaria de cada de las instituciones.
- Permitir a las instituciones avalar los grupos de investigación de una forma fácil y útil.

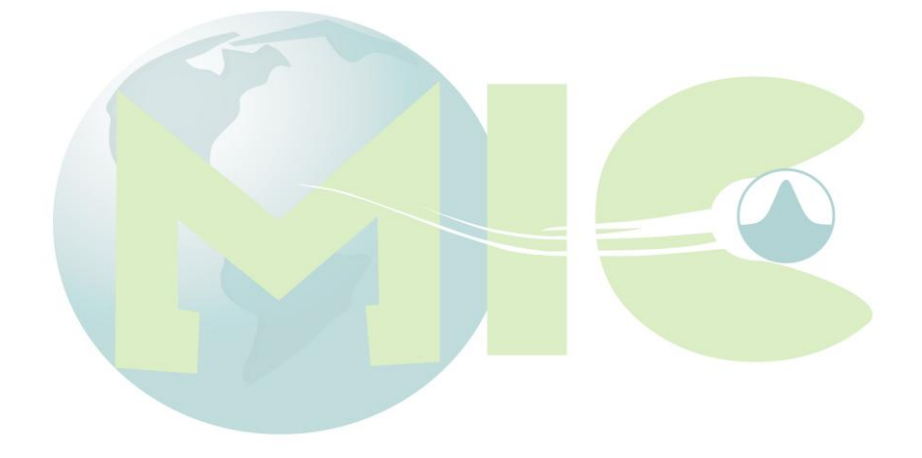

micsystems-sa.com Calle 34 sur N° 68H-16 8023968

Versión 2.0 – Enero 2012 Página 5 de 31

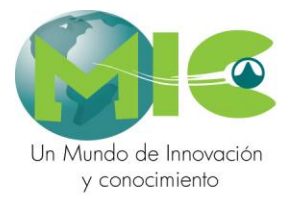

# ¿CÓMO UTILIZAR ESTE manual?

El manual se compone de dos secciones básicas que permiten un fácil entendimiento y operación de la herramienta: Descripción de la Aplicación InstituLAC y Funcionalidad de la misma.

Si usted es usuario nuevo de la herramienta APLICACIÓN InstituLAC EN LINEA., le recomendamos leer detalladamente este manual.

En nuestro criterio, el Manual contempla las instrucciones necesarias para aprender a manejar la herramienta APLICACIÓN InstituLAC EN LINEA, aún si el usuario no tiene mayor experiencia en uso de computadoras.

Sin embargo es indispensable, que el usuario de la aplicación, tenga unos conocimientos mínimos de computadoras que le permitan estructurar su información de manera ordenada y racional.

Es importante que usted lea en forma completa las instrucciones, aun cuando no desee llevar el Sistema en forma integrada, aunque sólo desee utilizar alguno (s) de sus secciones.

> micsystems-sa.com Calle 34 sur N° 68H-16 8023968

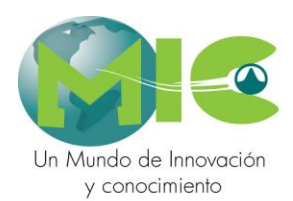

Versión 2.0 – Enero 2012 Página 6 de 31

# DESCRIPCIÓN DE LA APLICACIÓN INSTITULAC

La Aplicación de InstituLAC tiene como finalidad, construir una base informática completa y organizada, en donde se puedan observar y encontrar la información de las Instituciones a los cuales están vinculados los grupos y los investigadores.

| InstituLA                                                                                                    | C Vitas<br>torio de Instituciones                                                                                                    |                                                                            | COLCIENCIAS                       |
|----------------------------------------------------------------------------------------------------|----------------------------------------------------------------------------------------------------|----------------------------------------------------------------------------|-----------------------------------|
|                                                                                                    | Intitución Prueba A                                                                                                    | Usuario                                                                    | Salir J<br>Administrador prueba 1 |
| Administración Datos usuario Datos institución Crear usuarios Carga de documentos Cargar documentos Avalar Grupos Avalar grupos | Bienvenido(a) Administrador prue<br>Usted está registrado en la institución Intitución<br>opciones que se encuentran en el menú que tiene | ba 1<br>n Prueba A y puede ingresar a<br>e disponible en el extremo izquie | a cualquiera de las<br>ardo.      |
|                                                                                                    |                                                                                                    |                                                                            | Miembro de                        |
|                                                                                                    | Imagen 1: P                                                                                                    | ágina Principal                                                            |                                   |

#### 1.1 **Inicio**

Para ingresar a la aplicación de InstituLAC se debe entrar a la página correspondiente, estando allí se debe indicar los datos de la Nombre de la Institución, el nombre del usuario y la contraseña, y finalmente se presiona el icono de Aceptar.

micsystems-sa.com Calle 34 sur N° 68H-16 8023968

|                                      | InstituLAC<br>Manual de usuari                                                                                                    | Versión 2.0 – Enero 2012<br>o Página 7 de 31       |
|--------------------------------------|----------------------------------------------------------------------------------------------------|----------------------------------------------------|
| Un Mundo de Innova<br>y conocimiento | <b>InstituLAC</b><br>Directorio de Instituciones                                                                                                    | Scienti<br>Inteligencia commetitiva<br>COLCIENCIAS |
|                                      | InstituLAC Para ingresar a la información de su institución, por continuación y haga clic en el botón "Entrar". Nombre Institución Consulte Aquí Usuario Contraseña Entrar | favor ingrese los datos solicitados a              |

Imagen 2: Inicio

El procedimiento a seguir es:

1. Se presiona el icono de Consulte Aquí, esta acción desplegará un ventana "Buscador", y allí se escribe el nombre de la institución o la sigla y se procede a buscarla.

| InstituLAC                                                                                          |         |                                    |
|----------------------------------------------------------------------------------------------------|---------|------------------------------------|
| Para ingresar a la información de su institución,<br>continuación y haga clic en el botón "Entrar". | por fav | or ingrese los datos solicitados a |
| Nombre Institución                                                                                  |         |                                    |
|                                                                                                    |         |                                    |
| Consulte Aquí                                                                                       |         |                                    |
| Buscador                                                                                            |         |                                    |
| Digite el nombre de la Institucion                                                                  |         |                                    |
| Prueba                                                                                              |         |                                    |
| Sigla Institucion                                                                                   |         |                                    |
| <u>Buscar</u>                                                                                       |         |                                    |
| Usuario                                                                                             |         |                                    |
| Usuario                                                                                             |         |                                    |

Imagen 3: Ingreso – búsqueda de institución

2. Luego se despliega un pop up en el cual se selecciona el nombre de la institución.

micsystems-sa.com Calle 34 sur N° 68H-16 8023968

InstituLAC

InstituLAC

Manual de usuario

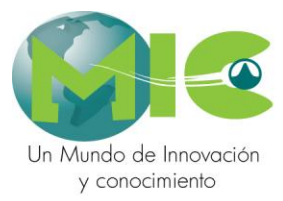

Para ingresar a la información de su institución, por favor ingrese los datos solicitados a continuación y haga clic en el botón "Entrar".

| Nombre Institución                                   |   |
|------------------------------------------------------|---|
|                                                      |   |
| Consulte Aquí                                        |   |
| Buscador                                             |   |
| Digite el nombre de la Institucion                   |   |
| Prueba                                               |   |
| Sigla Institucion                                    |   |
|                                                      |   |
|                                                      |   |
| Buzar                                                |   |
| Seleccione una                                       | ~ |
| Seleccione una                                       |   |
| Intitución Prueba A                                  |   |
| Prueba                                               |   |
| Centro De Investigación Y Pruebas Electroenergeticas |   |
| Institución De Prueba #5                             |   |
| Contrasena                                           |   |
|                                                      |   |
| Entrar                                               |   |
|                                                      |   |

Imagen 4: Ingreso – selección de institución

3. A continuación se procede a establecer el usuario y la contraseña.

| InstituLAC                                                                                                    |               |
|----------------------------------------------------------------------------------------------------|---------------|
| Para ingresar a la información de su institución, por favor ingrese los datos<br>continuación y haga clic en el botón "Entrar". | solicitados a |
| Nombre Institución                                                                                                    |               |
| Intitución Prueba A                                                                                                    |               |
| Consulte Aquí                                                                                                    |               |
| Usuario                                                                                                    |               |
| adminis_1                                                                                                    |               |
| Contraseña<br>•••••••<br>Entrar                                                                                                 |               |

Imagen 5: Ingreso

### 1.2 Registro de InstituLAC

micsystems-sa.com Calle 34 sur N° 68H-16 8023968

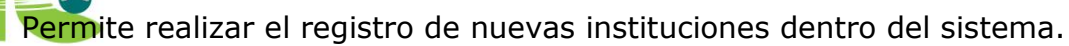

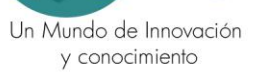

| InstituLAC<br>Directorio de Institucione | s Scienti Strikered committee |
|------------------------------------------|-------------------------------|
|                                          |                               |
| Datos Básicos                            | Colorison and the second      |
| e roles asignados Pais                   | Selectione una option         |
| Musiciala                                | Selectione el pepar camento   |
| мансро                                   | Selectione el municipio       |
| Nambre de Instución                      |                               |
| Siala                                    |                               |
| Dirección                                |                               |
| Teléfono                                 |                               |
| Fax                                      |                               |
| Correo Electrónico                       |                               |
| Pagina Web                               |                               |
| Datos del renress                        | entante legal                 |
| Nombres                                  |                               |
| Primer apellido                          |                               |
| Segundo apellido                         |                               |
| Fecha de nacimiento                      |                               |
| Tipo de documento                        | Cédula de Ciudadanía 🗸        |
| Numero de documento                      |                               |
| Dirección                                |                               |
| Teléfono                                 |                               |
| Correo Electrónico                       |                               |
| Datos del usuario                        | administrador                 |
| Nombre                                   |                               |
| Usuario                                  |                               |
| Contraseña                               |                               |
| Confirme la contraseña                   |                               |
| Correo electrónico                       |                               |
| Cargo                                    |                               |
| Tipo de documento                        | Cédula de Ciudadanía 😒        |
| Numero de documento                      |                               |
|                                          | Submit                        |

El proceso a realizar para registra una nueva institución, es el siguiente:

1. Se selecciona el país al cual pertenece la institución

|                                          | InstituLAC                                                                                                    | Versión 2.0 – Enero 2012                                                                                                    |
|------------------------------------------|----------------------------------------------------------------------------------------------------|----------------------------------------------------------------------------------------------------|
|                                          | Manual de usuario                                                                                                    | Página 10 de 31                                                                                                    |
| Un Mundo de Innovación<br>y conocimiento | roles asignados<br>País<br>Departamento<br>Municipio<br>NIT<br>Nombre de Instución                                                                                                    | Cabo Verde<br>Bahrein<br>Bangladesh<br>Barbados<br>Belice<br>Benín<br>Bermuda                                                                                            |
|                                          | Sigla<br>Dirección<br>Teléfono<br>Fax<br>Correo Electrónico<br>Pagina Web                                                                                                    | Bielorrusia<br>Birmania(Myanmar)<br>Bolivia<br>Bosnia Herzegovina<br>Botzwana<br>Brasil<br>Britsh Indian Ocean<br>Brunei<br>Bulgaria<br>Burkina Faso<br>Burundi<br>Bután |
|                                          | Datos del represen<br>Nombres<br>Primer apellido<br>Segundo apellido<br>Fecha de nacimiento<br>Tipo de documento<br>Numero de documento<br>Imagen 7: Registro institución                                                  | Hant Bélgica<br>Cabo Verde<br>Camerún<br>Canadá<br>Chad<br>Chile<br>China<br>Chipre<br>Colombia<br>Comores<br>Congo<br>■                                                 |
| 2. Luego se elige                        | e el departamento                                                                                                    |                                                                                                    |
| No tiene rol                             | País         Departamento         Municipio         NIT         Nombre de Instución         Sigla         Dirección         Teléfono         Fax         Correo Electrónico         País         Datos Básicos         NIT | Colombia                                                                                                    |

Imagen 8: Registro Institución – Selección de departamento

3. Posteriormente se elige la ciudad y/o municipio de ubicación de la institución.

micsystems-sa.com Calle 34 sur N° 68H-16 8023968

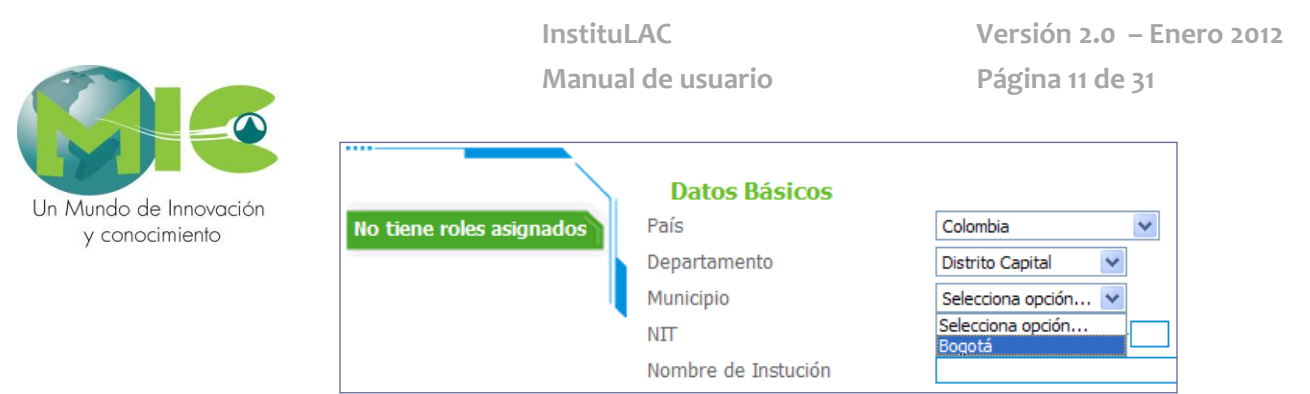

Imagen 9: Registro de institución – Selección de municipio

4. Enseguida se procede a ingresar los demás datos que se requieren para registrar la institución.

| Datos Básicos           |                        |
|-------------------------|------------------------|
| ne roles asignados País | Colombia 💌             |
| Departamento            | Distrito Capital 🛛 👻   |
| Municipio               | Selecciona opción 💌    |
| NIT                     | 80000000 - 1           |
| Nombre de Instución     | Intitución Prueba A    |
| Sigla                   | ITA                    |
| Dirección               | Calle 1 No. 1-01       |
| Teléfono                | 2111222                |
| Fax                     | 4567832                |
| Correo Electrónico      | ita@ita.com.co         |
| Pagina Web              | www.ita.com.co         |
| Datos del repre         | sentante legal         |
| Nombres                 | Nombre prueba 1        |
| Primer apellido         | Apellido prueba 1      |
| Segundo apellido        | Apellido prueba 2      |
| Fecha de nacimiento     | 01-01-01               |
| Tipo de documento       | Cédula de Ciudadanía 💌 |
| Numero de documento     | 11111111               |
| Dirección               | Calle 1 No. 1-01       |
| Teléfono                | 11111111               |
| Correo Electrónico      | p_prueba@ita.com.co    |
| Datos del usuar         | io administrador       |
| Nombre                  | Administrador prueba 1 |
| Usuario                 | adminis_1              |
| Contraseña              | contraseña 1           |
| Confirme la contraseña  | contraseña 1           |
| Correo electrónico      | adminis_1@ita.com.co   |
| Cargo                   | Adminstrador Lider     |
| Tipo de documento       | Cédula de Ciudadanía 💌 |
| Numero de documento     | 22222222222            |

5. Finalmente, y después de ingresar todos los datos, se presiona el icono de submit. Al realizar esta operación el sistema desplegará un mensaje calle 34 sur Nº 68H-16

8023968

que indicara que la información ha si ingresada y enviada correctamente

Un Mundo de Innovación Conciencias.

|     | and the second second |
|-----|----------------------------------------------------------------------------------------------------|
| 11  | conocimiento                                                                                                    |
| V . | CONOCIMENIC                                                                                                    |

| InstituLA                | C<br>orio de Instituciones                                                                                                    |
|--------------------------|----------------------------------------------------------------------------------------------------|
|                          | Salir J                                                                                                    |
|                          | Intitución Prueba A                                                                                                    |
| No tiene roles asignados | La información ha sido correctamente enviada a Colciencias.                                                                                                    |
|                          | Después de ingresar los datos básicos en el sistema y para que su institución sea verificada, debe enviar<br>una comunicación enunciando los datos de registro al correo <u>contacto@colciencias.gov.co</u> , desde la<br>cuenta electrónica del representante legal. |
|                          | <u>Continuar</u><br>La actualización de la informacion se realizó de forma correcta.                                                                                                    |
|                          | Miembro de Senar                                                                                                    |
|                          | Imagen 10: Registro de institución – Mensaje de Aprobación                                                                                                    |

# 1.3 Interfaz del usuario

| InstituLA                                                                                                    | C<br>orio de Instituciones                                                                                                    |                                                                                          | COLCIENCIAS                                            |
|----------------------------------------------------------------------------------------------------|----------------------------------------------------------------------------------------------------|------------------------------------------------------------------------------------------|--------------------------------------------------------|
| Administración<br>Datos usuario<br>Datos institución<br>Crear usuarios<br>Carga de documentos<br>Cargar documentos<br>Cargar documentos<br>Avalar Grupos | Intitución Prueba A<br>Bienvenido(a) Administrador prue<br>Usted está registrado en la institución Intitució<br>opciones que se encuentran en el menú que tier | Usuario<br>eba 1<br>in Prueba A y puede ingresar a<br>te disponible en el extremo izquie | Administrador prueba 1<br>a cualquiera de las<br>erdo. |
|                                                                                                    |                                                                                                    |                                                                                          | Miembro de                                             |

Imagen 11: Interfaz de la Aplicación

La interfaz de usuario de la Aplicación de InstituLAC, está compuesta de los siguientes elementos, los cuales se explicaran con mayor precesión en las subsiguientes secciones:

micsystems-sa.com Calle 34 sur N° 68H-16 8023968

Administración: En este ítem se puede observar la información del Un Mundo de Innovación, de la institución y presenta la opción de crear nuevos usuarios.

**Carga de documentos:** En este ítem las instituciones deben cargar los documentos solicitados en los términos de referencia para las convocatorias de Programa Nacional de Formación de Investigadores.

**Avalar Grupos**: Permite ratificación de grupos creados y vinculados a las diferentes instituciones.

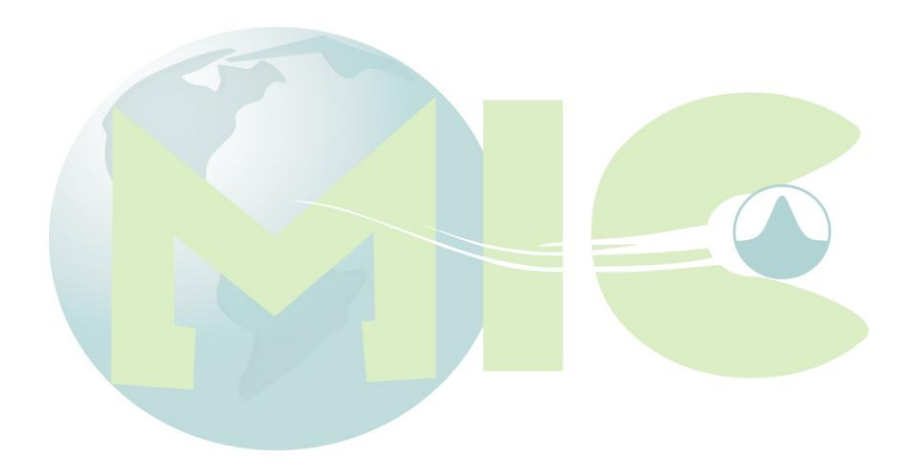

micsystems-sa.com Calle 34 sur N° 68H-16 8023968

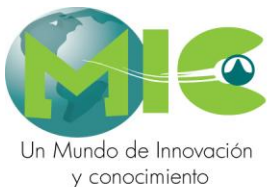

#### Versión 2.0 – Enero 2012 Página 14 de 31

# FUNCIONALIDAD DE LA APLICACIÓN INSTITULAC

A continuación se proceder a explicar ítem por ítem como el usuario de InstituLAC puede ingresar y consultar los datos de las instituciones que están vinculadas en las investigaciones.

#### 1.4 Administración

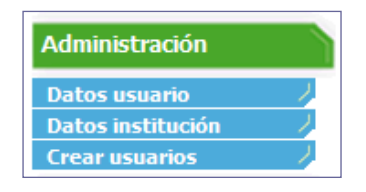

Imagen 12: Administración

En Administración se observa la información de: "datos del usuario", "datos de la institución" y se cuenta con la opción de "crear usuarios".

#### 1.4.1 Datos usuario

Como su nombre lo indica, en este módulo el usuario puede observar toda la información del usuario que administra la información de la institución.

|                     | Intitución Prueba A                                                                                                    |   |
|---------------------|----------------------------------------------------------------------------------------------------|---|
| Administración      | Editar usuario                                                                                                    |   |
| Datos usuario 🥠     | Datos básicos                                                                                                    |   |
| Datos institución 🥠 | Nombre(*)                                                                                                    |   |
| Crear usuarios      | Administrador prueba 1                                                                                                    |   |
| Carga de documentos | Tipo documento Número documento                                                                                           |   |
| Cargar documentos   | Cédula de Ciudadanía 🔻 2222222222                                                                                         |   |
| Avalar Grupos       | Correo electrónico(*)                                                                                                    |   |
|                     | adminis_1@ita.com.co                                                                                                    |   |
| Avalar grupos       | Cargo(*)                                                                                                    |   |
|                     | Adminstrador Lider                                                                                                    |   |
|                     | Información de la cuenta<br>Nombre de usuario(*) adminis_1                                                                |   |
|                     |                                                                                                    | _ |
|                     | Contraseña(*)                                                                                                    |   |
|                     | Contraseña(*) Confirme la contraseña(*)                                                                                   |   |
|                     | Contraseña(*) Confirme la contraseña(*)                                                                                   | ] |
|                     | Contraseña(*) Confirme la contraseña(*) Roles del usuario                                                                 |   |
|                     | Contraseña(*) Confirme la contraseña(*) Roles del usuario Administración                                                  |   |
|                     | Contraseña(*)<br>Confirme la contraseña(*)<br>Roles del usuario<br>Administración<br>Carga de documentos                  |   |
|                     | Contraseña(*)<br>Confirme la contraseña(*)<br>Roles del usuario<br>Administración<br>Carga de documentos<br>Avalar Grupos |   |

Imagen 13: Administración – Datos Usuario

micsystems-sa.com Calle 34 sur N° 68H-16 8023968

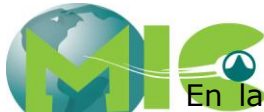

En la anterior opción el usuario puede modificar aquella información que Un Mundo de Innovación y conocimienaceptar, el sistema enviara un mensaje que indicara que la información fue actualizada correctamente.

|                                                 | Intitución Prueba A                                              |
|-------------------------------------------------|------------------------------------------------------------------|
| Administración                                  | La actualización de la informacion se realizó de forma correcta. |
| Datos usuario/Datos institución/Crear usuarios/ |                                                                  |
| Carga de documentos                             |                                                                  |
| Avalar Grupos                                   |                                                                  |
| Avalar grupos                                   |                                                                  |

Imagen 14: Administración – Actualización datos usuario

#### 1.4.2 Datos institución

En este capítulo el usuario puede observar los datos de la institución y además puede modificar los datos del representante legal y/o cambiar a dicho representante legal.

| ministración        | Datos Básicos          |                                    |       |
|---------------------|------------------------|------------------------------------|-------|
|                     | País                   | Colombia 👻                         |       |
| os usuario          | Departamento           | Distrito Capital 🔻                 |       |
| ar usuarios         | Municipio              | Bogotá 🔻                           |       |
| a da da marte da la | NIT                    | 80000000 -1                        |       |
| a de documentos     | Nombre de Instución    | Intitución Prueba A                |       |
| jar documentos 👘 🦯  | Sigla                  | ITA                                |       |
| ar Grupos           | Dirección              | Calle 1 No. 1-01                   |       |
| lar grupos          | Teléfono               | 2111222                            |       |
| nur grupos          | Fax                    | 4567832                            |       |
|                     | Correo Electrónico     | ita@ita.com.co                     |       |
|                     | Pagina Web             | www.ita.com.co                     |       |
|                     | -                      | Modificar                          |       |
|                     | Datos del represe      | ntante legal                       |       |
|                     | Nombres                | Andres Leal Rojas                  |       |
|                     | Tipo de documento      | Cédula de Ciudadanía 💌             |       |
|                     | Numero de documento    | 2222222                            |       |
|                     | Dirección              | Cra. 22 No.22-22                   |       |
|                     | Teléfono               | 22222222                           |       |
|                     | Correo Electrónico     | japellido2@ita.com.co              |       |
|                     | Actualizar datos Repre | esentante Cambiar de Representante | sa co |

Bogotá, Colombia

8023968

6

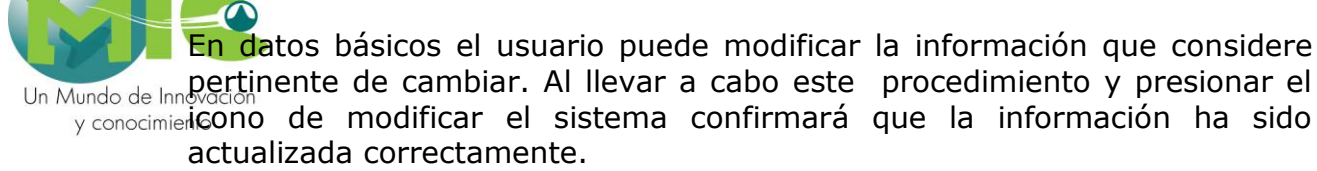

|                                                 | Intitución Prueba A                                              |
|-------------------------------------------------|------------------------------------------------------------------|
| Administración                                  | La actualización de la informacion se realizó de forma correcta. |
| Datos usuario/Datos institución/Crear usuarios/ |                                                                  |
| Carga de documentos                             |                                                                  |
| Cargar documentos                               |                                                                  |
| Avalar Grupos                                   |                                                                  |
| Avalar grupos 🦯                                 |                                                                  |
|                                                 |                                                                  |

Imagen 16: Administración – Actualización datos institución

#### 1.4.2.1 Actualizar Datos Representante

Por medio de esta opción el usuario puede realizar cambios de la información del representante legal de la institución seleccionada.

| Intitución Prueba A |                     |                        |  |  |
|---------------------|---------------------|------------------------|--|--|
| Administración      | Nombres             | Nombre prueba 1        |  |  |
| Datos usuario       | Primer apellido     | Apellido prueba 1      |  |  |
| Datos institución   | Segundo apellido    | Apellido prueba 2      |  |  |
| Crear usuarios 🥠    | Tipo de documento   | Cédula de Ciudadanía 💌 |  |  |
| Avalar Grupos       | Numero de documento | 11111111               |  |  |
| Avalar grupos /     | Dirección           | Calle 1 No. 1-01       |  |  |
|                     | Teléfono            | 54658798               |  |  |
| l l                 | Correo Electrónico  | p_prueba@ita.com.co    |  |  |
|                     |                     | Submit                 |  |  |
|                     | <u>Regresar</u>     |                        |  |  |

Imagen 17: Administración – Actualización datos del representante legal

Al realizar los cambios de información requeridos y al presionar el icono de submit, el sistema regresará la página principal datos de la institución mensa.com los cambios actualizados.

Calle 34 sur N° 68H-16 8023968

|                                        |          | InstituLAC            |                             | Versión 2.0 – Enero 2012         |
|----------------------------------------|----------|-----------------------|-----------------------------|----------------------------------|
|                                        |          | Manual de usua        | irio                        | Página 17 de 31                  |
| Jn Mundo de Innovación<br>y conocimier |          | Intitución Prueba     | A                           | 030010 7                         |
| Administ                               | ración   | Datos Básicos         |                             |                                  |
| Datos us                               | iario /  | País                  | Colombia                    | ~                                |
| Datos ins                              | titución | Departamento          | Distrito Capital            | ~                                |
| Crear usu                              | iarios / | Municipio             | Bogotá                      | ~                                |
| Avalar Gr                              | upos     | NIT                   | 8000000                     | -1                               |
| Avalar gr                              |          | Nombre de Instución   | Intitución Prueba A         |                                  |
|                                        |          | Sigla                 | ITA                         |                                  |
|                                        | U        | Dirección             | Calle 1 No. 1-01            |                                  |
|                                        |          | Teléfono              | 2111222                     |                                  |
|                                        |          | Fax                   | 4567832                     |                                  |
|                                        |          | Correo Electrónico    | ita@ita.com.co              |                                  |
|                                        |          | Pagina Web            | www.ita.com.co              |                                  |
|                                        |          | 5                     |                             | Modificar                        |
|                                        |          | Datos del represe     | entante legal               |                                  |
|                                        |          | Nombres               | Nombre prueba 1 Ape         | llido prueba 1 Apellido prueba 2 |
|                                        |          | Tipo de documento     | Cédula de Ciudadanía ∨      |                                  |
|                                        |          | Numero de documento   | 11111111                    |                                  |
|                                        |          | Dirección             | Calle 1 No. 1-01            |                                  |
|                                        |          | Teléfono              | 54658798                    | Dato modificado                  |
|                                        |          | Correo Electrónico    | p_prueba@ita.com.co         |                                  |
|                                        |          | Actualizar datos Repr | esentante <u>Cambiar de</u> | <u>e kepresentante</u>           |
|                                        |          | Imagen 18: Mod        | ificación datos del re      | presentante legal                |

#### 1.4.2.2 Cambiar Representante Legal

En este capítul<mark>o el u</mark>suario puede modificar y/o cambiar al Representante Legal, de la institución seleccionada.

|                                                                                   | Intitución Prueba A                                                                                     |                        |
|-----------------------------------------------------------------------------------|----------------------------------------------------------------------------------------------------|------------------------|
| Administración Datos usuario Datos institución Crear usuarios Carga de documentos | Nombres<br>Primer apellido<br>Segundo apellido<br>Tipo de documento<br>Numero de documento<br>Dirección | Cédula de Ciudadanía 🔻 |
| Cargar documentos       Avalar Grupos       Avalar grupos                         | Teléfono<br>Correo Electrónico<br><u>Regresar</u>                                                       | Submit                 |

Imagen 19: Administración – Cambio de Representante Legal

micsystems-sa.com Calle 34 sur N° 68H-16 8023968

Un Mundo de Innaugura el nuevo representante legal.

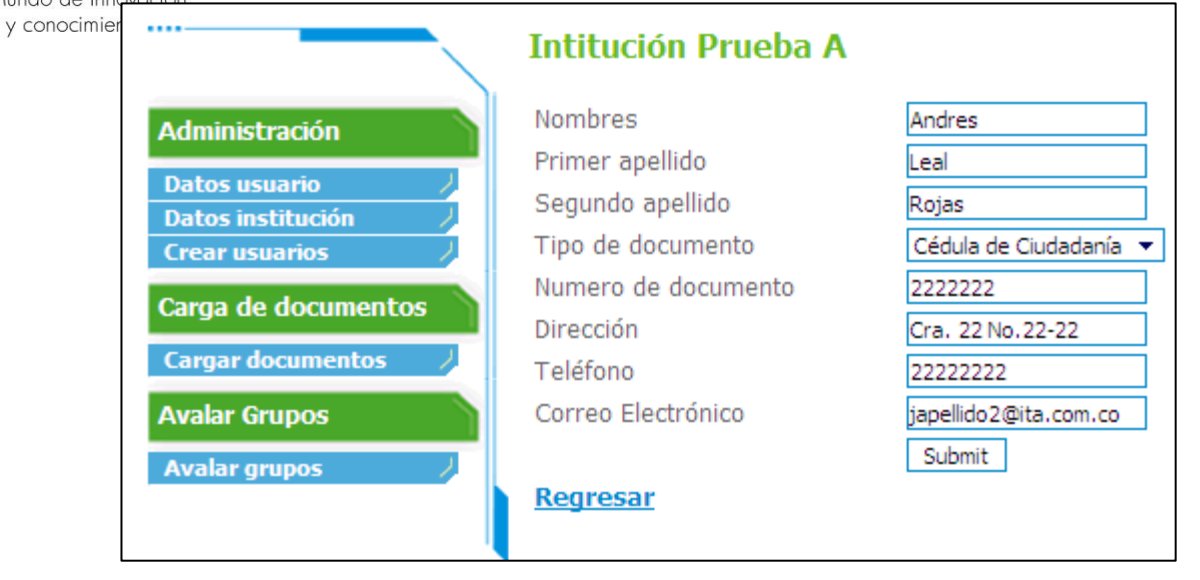

Imagen 20: Administración- Cambio de representante legal

Luego se presionar el icono de Submit, el sistema regresa nuevamente a la página de datos de institución.

|                       | Intitución Prueba      | A                                  | ]     |
|-----------------------|------------------------|------------------------------------|-------|
| Administración        | Datos Básicos          |                                    |       |
| Datas usuaria         | País                   | Colombia <                         |       |
| Datos usuario         | Departamento           | Distrito Capital 🔻                 |       |
| Crear usuarios        | Municipio              | Bogotá 👻                           |       |
| Caran de desumentos   | NIT                    | 80000000 -1                        |       |
| carga de documentos   | Nombre de Instución    | Intitución Prueba A                |       |
| Cargar documentos 🦳 🦯 | Sigla                  | ITA                                |       |
| Avalar Grupos         | Dirección              | Calle 1 No. 1-01                   |       |
| Avalar grupos         | Teléfono               | 2111222                            |       |
| Avaiar grapos         | Fax                    | 4567832                            |       |
|                       | Correo Electrónico     | ita@ita.com.co                     |       |
|                       | Pagina Web             | www.ita.com.co                     |       |
|                       |                        | Modificar                          |       |
|                       | Datos del represe      | entante legal                      |       |
|                       | Nombres                | Andres Leal Rojas                  |       |
|                       | Tipo de documento      | Cédula de Ciudadanía 💌             |       |
|                       | Numero de documento    | 2222222                            |       |
|                       | Dirección              | Cra. 22 No.22-22                   |       |
|                       | Teléfono               | 22222222                           |       |
|                       | Correo Electrónico     | japellido2@ita.com.co              |       |
|                       | Actualizar datos Repre | esentante Cambiar de Representante | 2     |
|                       |                        | micsys                             | tems- |

Imagen 21: Administración – Realización de cambio de representante lega Calle 34 sur N° 68H-16

8023968

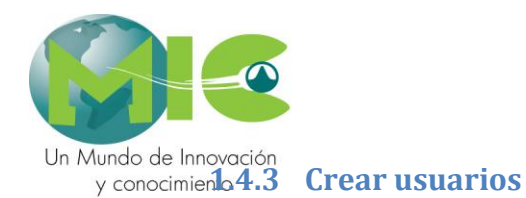

Como su nombre lo indica permite crear e ingresar nuevos usuarios, en el directorio de las instituciones.

|                                                                    | Intitución Prueba A    |                    |        |
|--------------------------------------------------------------------|------------------------|--------------------|--------|
| Administración                                                     | Usuarios<br>Nombre     | Cargo              |        |
| Datos institución                                                  | Administrador prueba 1 | Adminstrador Lider | Editar |
| Crear usuarios Carga de documentos Cargar documentos Avalar Grupos | <u>Crear usuario</u>   |                    |        |
| in and gruppes                                                     |                        |                    |        |

Imagen 22: Administración – Crear Usuario

El procedimiento a seguir es:

1. El primer paso es presionar el icono de "Crear Usuario", que despliega la siguiente ventana:

|                                                 | InstituLAC                                              | Versión 2.0 – Enero 2012 |
|-------------------------------------------------|---------------------------------------------------------|--------------------------|
|                                                 | Manual de usuario                                       | Página 20 de 31          |
|                                                 | Intitución Prueba A                                     |                          |
| Un Mundo de Inno<br>y conocimier Administración | Nuevo usuario                                           |                          |
| Datos usuario<br>Datos institución              | Datos básicos                                           |                          |
| Crear usuarios                                  |                                                         |                          |
| Carga de documentos                             | tos Tipo documento Número doc<br>Cédula de Ciudadanía ▼ | cumento                  |
| Avalar Grupos                                   | Correo electrónico (*)                                  |                          |
| Avalar grupos                                   | Cargo (*)                                               |                          |
|                                                 |                                                         |                          |
|                                                 | Información de la cuenta                                |                          |
|                                                 | Nombre de usuario(*)                                    |                          |
|                                                 | Confirme la contraseña(*)                               |                          |
|                                                 |                                                         |                          |
|                                                 | Roles del usuario(*)                                    |                          |
|                                                 | Administración                                          |                          |
|                                                 | Avalar Grupos                                           |                          |
|                                                 | Carga de documentos                                     |                          |
|                                                 |                                                         | Aceptar                  |
|                                                 |                                                         |                          |

2. A continuación se procede a ingresar todo los datos, en especial los que tienen el símbolo del asterisco (\*), porque estos son de obligatorio ingreso.

-

|                     | Intitución Prueba A                                                                            |
|---------------------|------------------------------------------------------------------------------------------------|
| Administración      | Editar usuario                                                                                 |
| Datos usuario 🛛 🕗   | Datos básicos                                                                                  |
| Datos institución   | Nombre(*)                                                                                      |
| Crear usuarios      | Usuario numero 2                                                                               |
| Carga de documentos | Tipo documento Número documento                                                                |
| Cargar documentos   | Cédula de Ciudadanía 🔻 33333333                                                                |
| Auglau Couper       | Correo electrónico(*)                                                                          |
| Avalar Grupos       | unumero2@ita.com.co                                                                            |
| Avalar grupos 🥠     | Cargo(*)                                                                                       |
|                     | Cargo 1                                                                                        |
|                     | Información de la cuenta<br>Nombre de usuario(*) unumero2                                      |
|                     |                                                                                                |
|                     | Contraseña(*) ••••••                                                                           |
|                     | Contraseña(*) Confirme la contraseña(*)                                                        |
|                     | Contraseña(*) Confirme la contraseña(*)                                                        |
|                     | Contraseña(*) Confirme la contraseña(*) Roles del usuario(*)                                   |
|                     | Contraseña(*) Confirme la contraseña(*) Roles del usuario(*) Avalar Grupos                     |
|                     | Contraseña(*) Confirme la contraseña(*) Roles del usuario(*) Avalar Grupos Carga de documentos |
|                     | Contraseña(*) Confirme la contraseña(*) Roles del usuario(*) Avalar Grupos Carga de documentos |

Imagen 23: Administración – Ingreso de datos para crear el nuevo usuario

3. Luego de haber ingresado todos los datos y de presionar el icono de Aceptar, el sistema regresar a la página principal de Crear usuario y allí se observará el nuevo usuario creado.

|                                          | Intitución Prueba A    |                    |        |
|------------------------------------------|------------------------|--------------------|--------|
| Administración                           | Usuarios<br>Nombre     | Cargo              |        |
| Datos usuario                            | Administrador prueba 1 | Adminstrador Lider | Editar |
| Crear usuarios                           | Usuario numero 2       | Cargo 1            | Editar |
| Carga de documentos<br>Cargar documentos | <u>Crear usuario</u>   |                    |        |
| Avalar Grupos                            |                        |                    |        |
| Avalar grupos 🥠                          |                        |                    |        |

Imagen 23: Administración – Creación del nuevo usuario

micsystems-sa.com Calle 34 sur N° 68H-16 8023968

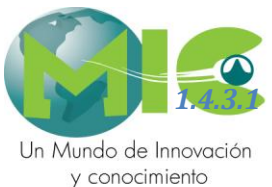

Versión 2.0 – Enero 2012 Página 22 de 31

#### Edición de información del usuario

En la página de crear usuario se encuentra la opción de Editar, que como su nombre lo indica, permite modificar información del usuario seleccionado.

Al presionar este icono el sistema abre la ventana en la cual se encuentra la información del usuario que se desea modificar.

|                                                 | Intitución Prueba A                                                                                                    |         |
|-------------------------------------------------|----------------------------------------------------------------------------------------------------|---------|
| Administración                                  | Editar usuario                                                                                                    |         |
| Datos usuario/Datos institución/Crear usuarios/ | Datos básicos<br>Nombre(*)<br>Usuario numero 2                                                                               |         |
| Carga de documentos                             | Tipo documento Número documento<br>Cédula de Ciudadanía 🔻 33333333                                                           |         |
| Avalar Grupos Avalar grupos                     | Correo electrónico(*)<br>unumero2@ita.com.co<br>Cargo(*)                                                                     |         |
|                                                 | Información de la cuenta                                                                                                    |         |
|                                                 | Nombre de usuario(*)       unumero2         Contraseña(*)       •••••••••         Confirme la contraseña(*)       •••••••••• | ]       |
|                                                 | Roles del usuario(*)<br>Avalar Grupos<br>Carga de documentos<br>Administración                                               |         |
|                                                 |                                                                                                    | Aceptar |

Imagen 24: Administración – Edición de usuarios

Luego de modificar la información pertinente, se procede a presionar el icono de Aceptar y nuevamente en la ventana principal de Crear usuario, aparecerá un mensaje que indica que en una próxima sección se actualizará la información del usuario modificado.

> micsystems-sa.com Calle 34 sur N° 68H-16 8023968

|                  |                       | InstituLAC<br>Manual de usuario                   | Versión 2.0 – Ene<br>Página 23 de 31 | ro 2012       |
|------------------|-----------------------|---------------------------------------------------|--------------------------------------|---------------|
|                  |                       | Intitución Prueba A                               |                                      |               |
| Un Mundo de Inno | Administración        | (En la próxima session se actualizarán los roles) |                                      |               |
| y conocimier     | Datos usuario         | Usuarios                                          |                                      |               |
|                  | Datos institución     | Nombre                                            | Cargo                                |               |
|                  | Crear usuarios        | Administrador prueba 1                            | Adminstrador Lider                   | <u>Editar</u> |
|                  | Carga de documentos   | Usuario numero 2                                  | Cargo 1                              | <u>Editar</u> |
|                  | Cargar documentos 🦳 🏸 | <u>Crear usuario</u>                              |                                      |               |
|                  | Avalar Grupos         |                                                   |                                      |               |
|                  | Avalar grupos 🦯       |                                                   |                                      |               |
|                  |                       |                                                   |                                      |               |

Imagen 25: Administración – Edición de un usuario

#### 1.5 Carga de documentos

Por medio de esta opción la institución puede realizar la carga de los documentos solicitados en los términos de referencia para las convocatorias del Programa Nacional de Formación de Investigadores. Allí se indican cuales son y permite la carga en formato PDF, Word, Excel.

|                                        | Intitución Prueba A                                                                                                    |
|----------------------------------------|----------------------------------------------------------------------------------------------------|
| Administración                         | En esta sección, se deben incluir los documentos institucionales solicitados en los términos de referencia de<br>las convocatorias del Programa Nacional de Formación de Investigadores. Dichos documentos son:                                                                                                    |
| Datos usuario /<br>Datos institución / | <ul> <li>Certificado de existencia y representación legal de la entidad (Jóvenes Investigadores)</li> </ul>                                                                                                    |
| Crear usuarios                         | Los documentos a cargar deben cumplir con las siguientes características:                                                                                                    |
| Cargar documentos                      | <ul> <li>Para documentos en formato PDF: debe ser en blanco y negro y no exceder un tamaño de 3 megas.</li> <li>Para documentos en formato Excel: no debe exceder un tamaño de 3 megas.</li> </ul>                                                                                                    |
| Avalar Grupos                          | Debe tener en cuenta que en este aplicativo sólo se conserva el último documento que se cargue.                                                                                                    |
| Avalar grupos                          | Para adjuntar el documento haga clic en el enlace "Enviar documento" que se encuentra frente a cada uno<br>de los documentos. Si ya realizó este procedimiento puede verificar el documento cargado haciendo clic en<br>el enlace correspondiente. Si desea cambiar el documento realice nuevamente el procedimiento, el<br>documento cargado previamente será reemplazado, para ver el cambio haga clic en el enlace "Actualizar"<br>despues de adjuntar el documento. |
|                                        | Certificado de existencia y representación legal de la entidad (Jóvenes Investigadores) <del>Enviar documento</del>                                                                                                    |

#### Imagen 26 Carga de documentos

Para realizar la carga de los documentos se debe hacer clic en el botón "Enviar documento", luego se muestra una página como la siguiente, allí debe hacer clic en el botón "Examinar" para realizar la búsqueda del documento

micsystems-sa.com Calle 34 sur N° 68H-16 8023968

|                                | Manual de usuario Pagina 24 de 31                                                                                                    |          |
|--------------------------------|----------------------------------------------------------------------------------------------------|----------|
| Un Mundo de Inr<br>y conocimie | A continuación puede realizar la carga del documento seleccionado, para esto indique la ubicación<br>del documento y a continuación haga clic en enviar.<br>Cuando la carga haya terminado cierre esta ventana haciendo clic en el botón "Cerrar".<br>Certificado de existencia y representación legal de la entidad (Jóvenes<br>Investigadores) | iis<br>s |
|                                | Seleccione: Examinar                                                                                                    | d        |

#### Imagen 27 Selección de documento

Luego debe ubicar el documento en el computador y seleccionarlo y hacer clic en el botón "Abrir"

| Elegir archivos pa      | ra cargar                                           |     | -                | ? <mark>×</mark>                  |                                         |               |
|-------------------------|-----------------------------------------------------|-----|------------------|-----------------------------------|-----------------------------------------|---------------|
| Buscar en:              | 🗎 Mis documentos                                    | - ( | ) 🤌 📂 🛄 🗸        |                                   |                                         |               |
| <b>O</b>                | C Archivos de Outlook                               |     | 🚞 PUB<br>🚞 SOP   | LINDEX<br>ORTE_2011               | cionado, para esto indique la ubicación | iistra        |
| Documentos<br>recientes | CyberLink<br>C dbForge Studio for MySQL             |     | 🗀 Visu<br>🖳 ACT  | al Studio 2001<br>A DE ENTREG     | do clic en el botón "Cerrar".           | s de          |
| Escritorio              | Distribuidos Downloads Thus ophic con cyneitae conn |     | 🔤 capa<br>📜 CON  | acidades.ear.f<br>NTHAAG          | entidad (Jóvenes                        | ntos          |
|                         | INFORMACION COLCIENCIAS 2009                        |     | AData<br>AData   | nta bancolom<br>Ibase1<br>Ibase2  |                                         |               |
| Mis documentos          | ins<br>Mimúsica                                     |     | 🚇 Data<br>🕤 Defa | abase3<br>ault                    |                                         | de 3          |
| MiPC                    | Mis imágenes                                        |     | ENC<br>Bloja     | ccop<br>CUESTAS<br>a de cálculo e |                                         | car           |
|                         | OTROS DOCUMENTOS COL CIENCIAS                       |     | ₩ INSE           | RTS_FOLIOS                        |                                         | frent<br>o ha |
| Mis sitios de red       | Nombre:                                             |     |                  | Abrir                             |                                         | ilace         |
|                         | Tipo: Todos los archivos (*.*)                      |     | <b>_</b>         | Lancelar                          |                                         |               |
|                         |                                                     |     |                  |                                   |                                         | viar d        |
|                         |                                                     |     |                  |                                   |                                         |               |

Imagen 28 Buscar documento

Luego de realizar la búsqueda del documento se muestra una página como la siguiente, en la cual se indica la ruta física del documento que se desea cargar, luego se hace clic en el botón "Enviar"

micsystems-sa.com Calle 34 sur N° 68H-16 8023968

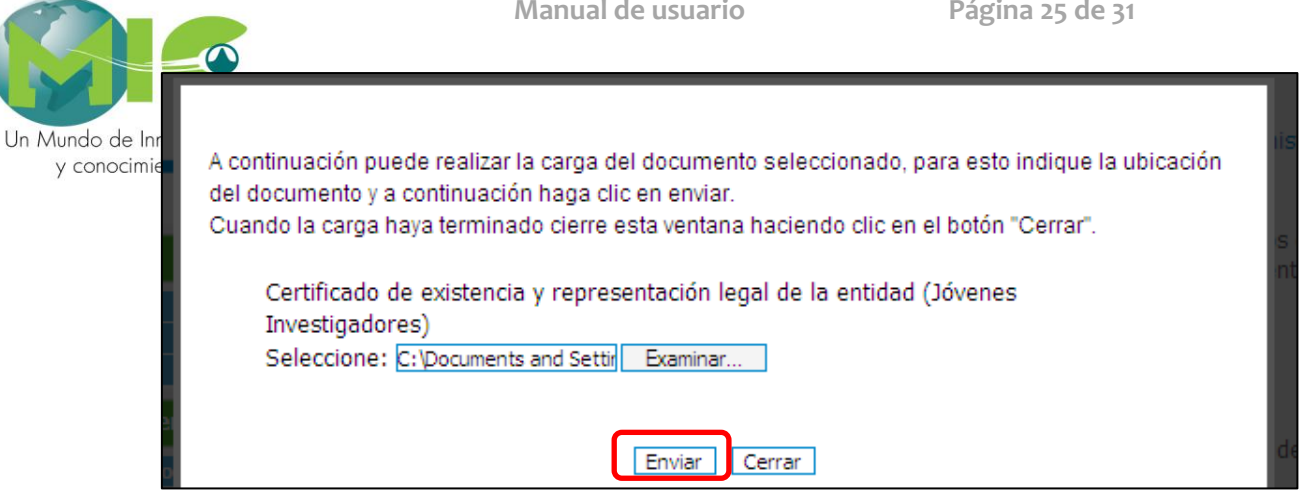

Luego se muestra el estado de carga del documento, cuando la carga este completa se hace clic en el botón "Cerrar"

| A continuación puede realizar la carga del documento seleccionado, para esto indique la ubicación<br>del documento y a continuación haga clic en enviar. |
|----------------------------------------------------------------------------------------------------|
| Cuando la carga haya terminado cierre esta ventana haciendo clic en el botón "Cerrar".                                                                   |
| Certificado de existencia y representación legal de la entidad (Jóvenes<br>Investigadores)                                                               |
| Seleccione: C:\Documents and Settir Examinar                                                                                                    |
| Estado de la carga del documento:                                                                                                    |
| Bytes cargados: 11185 de 11185 bytes                                                                                                    |
| Carga completa.                                                                                                    |
|                                                                                                    |
| Enviar                                                                                                    |

Luego se muestra la página donde se visualiza los documentos cargados, y un enlace "Actualizar", con el cual se mostrarán los archivos cargados.

|                     | Intitución Prueba A                                                                                                    |
|---------------------|----------------------------------------------------------------------------------------------------|
| Administración      | En esta sección, se deben incluir los documentos institucionales solicitados en los términos de referencia de<br>las convocatorias del Programa Nacional de Formación de Investigadores. Dichos documentos son:                                                                                                    |
| Datos usuario       | • - Certificado de existencia y representación legal de la entidad (Jóvenes Investigadores)                                                                                                    |
|                     | Los documentos a cargar deben cumplir con las siguientes características:                                                                                                    |
| Carga de documentos | <ul> <li>Para documentos en formato PDF: debe ser en blanco y negro y no exceder un tamaño de 3 megas.</li> <li>Para documentos en formato Excel: no debe exceder un tamaño de 3 megas.</li> </ul>                                                                                                    |
| Avalar Grupos       | Debe tener en cuenta que en este aplicativo sólo se conserva el último documento que se carque.                                                                                                    |
| Avalar grupos 🥠     | Para adjuntar el documento haga clic en el enlace "Enviar documento" que se encuentra frente a cada uno de los documentos. Si ya realizó este procedimiento puede verificar el documento cargado haciendo clic en el enlace correspondiente. Si desea cambiar el documento realice nuevamente el procedimiento, el documento cargado previamente será reemplazado, para ver el cambio haga clic en el enlace "Actualizar" despues de adjuntar el documento. |
|                     | Certificado de existencia y representación legal de la entidad (Jóvenes Investigadores) enviar documento                                                                                                    |
|                     | Calle 34 sur N° 68H                                                                                                    |
|                     | Imagen 29 Documento cargado al sistema 8023968                                                                                                    |

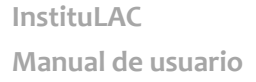

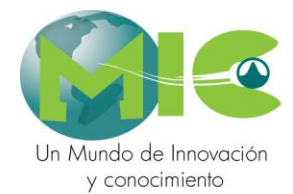

# Luego se muestra la página actualizada con el enlace del documento, como se muestra a continuación:

|                   | Intitución Prueba A                                                                                                    |
|-------------------|----------------------------------------------------------------------------------------------------|
| Administración    | En esta sección, se deben incluir los documentos institucionales solicitados en los términos de referencia de<br>las convocatorias del Programa Nacional de Formación de Investigadores. Dichos documentos son:                                                                                                    |
| Datos usuario     | - Certificado de existencia y representación legal de la entidad (Jóvenes Investigadores)                                                                                                    |
| Crear usuarios    | Los documentos a cargar deben cumplir con las siguientes características:                                                                                                    |
| Cargar documentos | <ul> <li>Para documentos en formato PDF: debe ser en blanco y negro y no exceder un tamaño de 3 megas.</li> <li>Para documentos en formato Excel: no debe exceder un tamaño de 3 megas.</li> </ul>                                                                                                    |
| Avalar Grupos     | Debe tener en cuenta que en este aplicativo sólo se conserva el último documento que se cargue.                                                                                                    |
| Avalar grupos 🥠   | Para adjuntar el documento haga clic en el enlace "Enviar documento" que se encuentra frente a cada uno<br>de los documentos. Si ya realizó este procedimiento puede verificar el documento cargado haciendo clic en<br>el enlace correspondiente. Si desea cambiar el documento realice nuevamente el procedimiento, el<br>documento cargado previamente será reemplazado, para ver el cambio haga clic en el enlace "Actualizar"<br>despues de adjuntar el documento. |
|                   | Certificado de existencia y representación legal de la entidad (Jóvenes Investigadores)                                                                                                    |
|                   | Certificado de existencia y representación legal de la entidad (Jóvenes Investigadores) enviar documento                                                                                                    |

#### 1.6 Avalar grupos

Por medio de esta opción el usuario puede avalar/ acreditar los diferentes grupos que participan en la investigaciones y que están vinculados a cada uno de las instituciones registradas, en el directorio de instituciones

| InstituLA                                                                               | <b>C</b><br>corio de Instituciones                                                 |                    | COLCIENCIAS                      |
|-----------------------------------------------------------------------------------------|------------------------------------------------------------------------------------|--------------------|----------------------------------|
|                                                                                         | Intitución Prueba A                                                                | Usuario            | Sair J<br>Administrador prueba 1 |
| Administración<br>Datos usuario<br>Datos institución<br>Crear usuarios<br>Avalar Grupos | Un item Encontrado. 1 Nro Nombre de Grupos Acción 1 Grupo de Pruebas <u>Avalar</u> |                    |                                  |
| Avalar grupos 🥠                                                                         |                                                                                    | <u>Ver Reporte</u> |                                  |

Imagen 30: Avalar Grupos

Al presionar el icono de avalar se despliega una ventana en la cual se observa la información del grupo que se desea acreditar.

micsystems-sa.com Calle 34 sur N° 68H-16 8023968

|                                  |         | InstituLAC                  |                                                                                                    | Versi              | ón 2.0    | – Enero 2                | .012          |
|----------------------------------|---------|-----------------------------|----------------------------------------------------------------------------------------------------|--------------------|-----------|--------------------------|---------------|
|                                  |         | Manual de u                 | isuario                                                                                                    | Págir              | na 27 de  | 2 31                     |               |
|                                  | Intit   | ución Prueba A              | L Contraction of the second second second second second second second second second second second second second |                    |           |                          |               |
| Un Mundo de Inno<br>y conocimier | (Grup   | o sin Avalar)<br>abre Grupo | Grupo de Pruebas                                                                                                |                    |           |                          |               |
| Datos usuario                    | Inst    | itución<br>Ibre Líder       | Ciencias Exactas y de la Tierra<br>José Ricardo Aponte                                                          |                    |           |                          |               |
| Avalar Grupos                    |         |                             | Integra                                                                                                    | ntes               |           |                          |               |
| Avalar grupos                    | Nro.    | . Integrante                |                                                                                                    | Fecha<br>Inicio/Vi | nculación | Nro. Horas<br>Dedicación | Participación |
|                                  | 1       | Torres Jiménez Can          | nilo José                                                                                                    |                    |           |                          | Investigador  |
|                                  | 2       | Aponte Oviedo José          | Ricardo                                                                                                    | Enero de 20        | 800       | 0                        | Investigador  |
|                                  |         |                             | Otras Instit                                                                                                    | uciones            |           |                          |               |
|                                  | Non     | ıbre Institución            |                                                                                                    |                    | Avalado   | Fed                      | ha Aval       |
|                                  | Colcie  | encias                      |                                                                                                    |                    | No        | 21 de agosto             | de 2007       |
|                                  | Intituc | ción Prueba A               |                                                                                                    |                    | No        | 7 de febrero d           | le 2009       |
|                                  |         |                             | Avala                                                                                                    | r <b>?</b><br>No   |           |                          |               |
|                                  |         |                             | Aceptar                                                                                                    |                    |           |                          |               |
|                                  |         |                             | Regress                                                                                                    | ar                 |           |                          |               |

Imagen 31: Avalar – Grupo a avalar/acreditar

Luego de indicar que si se desea avalar el grupo y de presionar el icono de aceptar, el sistema enviara un mensaje que indica que la información fue actualizada.

|                                               | Intitución Prueba A         |
|-----------------------------------------------|-----------------------------|
| Administración                                | Dato Actualizado            |
| Datos usuarioDatos institución/Crear usuarios | <u>Volver</u> <u>Volver</u> |
| Avalar Grupos                                 |                             |
| Avalar grupos 🥠                               |                             |
|                                               |                             |

Imagen 32: Avalar – Acreditación final del grupo

Además en la página de avalar grupos, se puede observar la información del grupo a avalar. Para ello se presiona sobre el nombre del grupo.

| Intitución Prueba A                  |                                 |  |
|--------------------------------------|---------------------------------|--|
| (Se avaló el 8 de febrero de 2009)   |                                 |  |
| Nombre Grupo <u>Grupo de Pruebas</u> |                                 |  |
| Institución                          | Ciencias Exactas y de la Tierra |  |
| Nombre Líder                         | José Ricardo Aponte             |  |

Imagen 33: Avalar grupos – Información del grupo a avalar

Al realizar este procedimiento se despliega una nueva ventana en la cual se observa toda la información en detalle del grupo que se va a acreditar.

micsystems-sa.com Calle 34 sur N° 68H-16 8023968

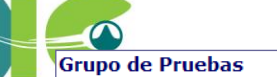

| Datas hásisas                                                           |                  |                               |                                                                                                    |  |  |  |
|-------------------------------------------------------------------------|------------------|-------------------------------|----------------------------------------------------------------------------------------------------|--|--|--|
| Datos basicos                                                           |                  |                               |                                                                                                    |  |  |  |
| Año y mes de formación                                                  | 2007 - 8         | 2007 - 8                      |                                                                                                    |  |  |  |
| Departamento - Ciudad                                                   | -                |                               |                                                                                                    |  |  |  |
| Líder                                                                   | José Ricardo /   | Aponte Oviedo                 |                                                                                                    |  |  |  |
| ¿La información de este grupo se ha certificado?                        | No               | No                            |                                                                                                    |  |  |  |
| Página web                                                              |                  |                               |                                                                                                    |  |  |  |
| E-mail                                                                  | null             |                               |                                                                                                    |  |  |  |
| Clasificación                                                           |                  |                               |                                                                                                    |  |  |  |
| Área de conocimiento                                                    | Ciencias Exac    | tas y de la Tierra Matemática | i de la construcción de la construcción de la construcción de la construcción de la construcción de la constru |  |  |  |
| Programa nacional de ciencia y tecnología                               | Ciencias Bási    | cas                           |                                                                                                    |  |  |  |
| Programa nacional de ciencia y tecnología (secun                        | dario) No Aplica |                               |                                                                                                    |  |  |  |
| Líneas de investigación declaradas por el gru<br>Sectores de aplicación | ро               |                               |                                                                                                    |  |  |  |
| Integrantes del grupo                                                   |                  |                               |                                                                                                    |  |  |  |
| Nombre                                                                  | Vinculación      | Horas dedicación              | Inicio - Fin Vinculación                                                                                       |  |  |  |
| 1 José Ricardo Aponte Oviedo                                            | Investigador     | 0                             | 2008/1 - Actual                                                                                                |  |  |  |
| 2 <u>Camilo José Torres Jiménez</u>                                     | Investigador     |                               | / - Actual                                                                                                    |  |  |  |
|                                                                         |                  |                               |                                                                                                    |  |  |  |
| Producción                                                              |                  |                               |                                                                                                    |  |  |  |

Imagen 34: Avalar grupos – Información en detalle

#### 1.6.1 Ver reporte

Permite ver información del grupo que se fue avalado.

| http://200.25.59.34:8082/institulac2-war/popUp/ReGrupoInst              | titucion/all.do?popUp=popUp | ~   |
|-------------------------------------------------------------------------|-----------------------------|-----|
| Intitución Prueba A                                                     |                             |     |
| Reporte Estado de Grupos<br>Generado el Domingo, 8 de Febrero de 2009 . |                             |     |
| Grupos Avalados                                                         | Fecha Aval                  | -   |
| * Grupo de Pruebas<br>Imprimir                                          | 8 de febrero de 2009        |     |
|                                                                         |                             |     |
|                                                                         |                             |     |
|                                                                         |                             |     |
|                                                                         |                             |     |
|                                                                         |                             |     |
|                                                                         |                             |     |
|                                                                         |                             | ~   |
| 0                                                                       | 😜 Internet 🔍 100%           | ÷., |

micsystems-sa.com Calle 34 sur N° 68H-16 8023968

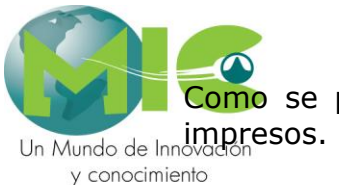

Como se puede observar en la anterior gráfica, los reportes pueden ser impresos.

## 1.7 **Productos Único Autor**

El proceso de verificación de productos de único autor lo realizan los encargados de dar el aval a los grupos, estos casos se presentan en el momento en que se realiza la medición de grupos y un producto que ha sido registrado por un solo investigador aparece vinculado en más de un grupo de investigación, estos grupos pueden estar avalados por la misma o por distintas instituciones.

El enlace para realizar el proceso de verificación de productos se realiza en el momento que Colciencias envía las comunicaciones a las instituciones que presentan estos casos.

#### 1.7.1 Proceso de verificación

Para asignar los productos de único autor a un grupo, el encargado de dar el aval a los grupos debe ingresar hacer clic en el enlace "Productos de único autor".

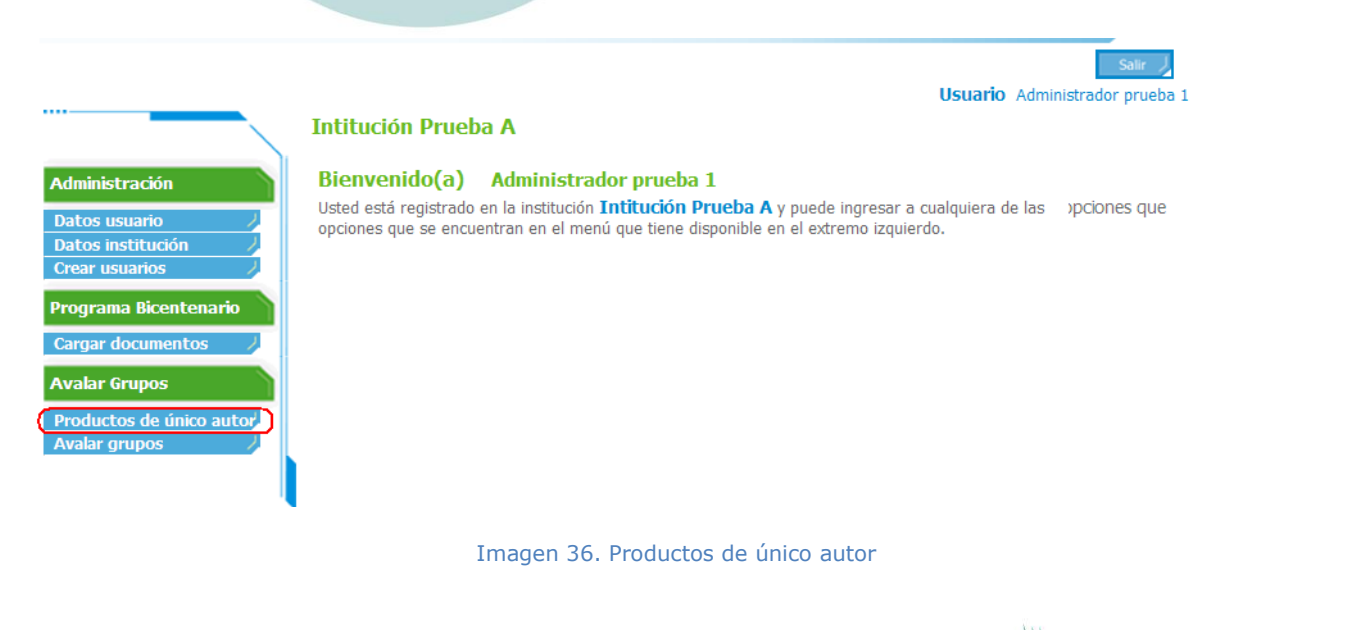

Un Mundo de Innoverificar":

y conocimiento

| Administración        | Pr  | oductos de único auto                                                                    | or vinculados a varios grupos de investigaci                                                                                                    | ón                    |
|-----------------------|-----|------------------------------------------------------------------------------------------|----------------------------------------------------------------------------------------------------|-----------------------|
| Datos usuario         |     |                                                                                          |                                                                                                    |                       |
| Crear usuarios        |     | Тіро                                                                                     | Nombre                                                                                                    | Año                   |
| Programa Bicentenario | 1   | Producción bibliográfica -<br>Artículos publicados en<br>revistas científicas - Completo | Análisis exploratorio de datos espaciales                                                                                                    | 2006 <u>Verificar</u> |
| Avalar Grupos         | 2   | Producción bibliográfica -<br>Artículos publicados en<br>revistas científicas - Completo | Algunos conceptos de la econometria espacial                                                                                                    | 2008 <u>Verificar</u> |
| Avalar grupos         | 3   | Producción bibliográfica -<br>Artículos publicados en<br>revistas científicas - Completo | Análisis teórico práctico de la gestión y desarrollo de<br>productos                                                                                                    | 2006 <u>Verificar</u> |
|                       | 4   | Producción bibliográfica -<br>Artículos publicados en<br>revistas científicas - Completo | Aplicación de Modelos Hidrodinámicos para evaluar la<br>Dinámica del Oleaje y el Nivel del Mar en el Sistema Deltaico<br>del Río Mira (Colombia): Bases para la Gestión Costera. | 2007 Verificar        |
|                       | 5   | Producción bibliográfica -<br>Artículos publicados en<br>revistas científicas - Completo | Aporte de caudales de los ríos Baudó, San Juan, Patía y Mira<br>a la cuenca Pacífica colombiana                                                                                  | 2006 <u>Verificar</u> |
|                       | . 6 | Producción bibliográfica -<br>Artículos publicados en<br>revistas científicas - Completo | Análisis teórico de la productividad laboral                                                                                                    | 2008 Verificar        |
|                       | 7   | Producción bibliográfica -<br>Artículos publicados en<br>revistas científicas - Completo | Concentración de la propiedad de la tiera y producto                                                                                                    | 2008 <u>Verificar</u> |
|                       |     |                                                                                          |                                                                                                    |                       |

Imagen 37: Listado de productos para verificar

El sistema mostrará el detalle del producto seleccionado y los grupos en los cuales está vinculado, para asignar el producto se debe seleccionar el grupo y haga clic en el botón "Asignar producto al grupo"

micsystems-sa.com Calle 34 sur N° 68H-16 8023968

|                  |                                                                                                    | F             | Resumen del pr      | oducto       |                                   |                              |   |  |  |  |
|------------------|----------------------------------------------------------------------------------------------------|---------------|---------------------|--------------|-----------------------------------|------------------------------|---|--|--|--|
| Un Mundo de Inno | Tipo de producto                                                                                                    |               |                     |              |                                   |                              |   |  |  |  |
| y conocimier     | Producción bibliográfica _ Artículos publicados en revistas científicas _ Completo                                                                                                    |               |                     |              |                                   |                              |   |  |  |  |
|                  | Nombre                                                                                                    |               |                     |              |                                   |                              |   |  |  |  |
|                  | Analisis exploratorio de datos espaciales                                                                                                    |               |                     |              |                                   |                              |   |  |  |  |
|                  | Año de presen                                                                                                    | Mes           | Mes de presentación |              |                                   | País                         |   |  |  |  |
|                  | 2008                                                                                                    |               |                     |              |                                   | Colombia                     |   |  |  |  |
|                  | Revista                                                                                                    |               |                     |              |                                   |                              |   |  |  |  |
|                  | Ecos                                                                                                    |               |                     |              |                                   |                              |   |  |  |  |
|                  | ISSN                                                                                                    | Volumen       | Fascículo           | Págin        | a inicial                         | Página final                 |   |  |  |  |
|                  | 1612-420.0                                                                                                    | 12            | 27                  | 6            |                                   | 236                          |   |  |  |  |
|                  | Grupos a los cuales está vinculado el producto                                                                                                    |               |                     |              |                                   |                              |   |  |  |  |
|                  | Seleccione el grupo al cual pertenece el producto haciendo clic en el cuadro de chequeo que aparece frente al<br>nombre y datos del grupo de investigación, luego confirme la selección en el botón "Asignar producto al<br>grupo"                           |               |                     |              |                                   |                              |   |  |  |  |
|                  | Si el botón "Asignar producto al grupo" no está disponible, esté producto ya fue verificado por otra institución<br>en cuyo caso aparecerá un mensaje indicando la institución y el grupo de investigación que tiene asignado el<br>producto de único autor. |               |                     |              |                                   |                              |   |  |  |  |
|                  | Código M                                                                                                    | lombre        |                     | Año -<br>Mes | Líder                             | Instituciones                |   |  |  |  |
|                  | COL0000000 G                                                                                                    | rupo de Inves | tigacion I          | 2006/1       | <u>Santiago</u><br><u>Ramírez</u> | (1) Universidad<br>(Avalado) | 0 |  |  |  |
|                  | COL0000003 G                                                                                                    | rupo de Inves | tigación 11         | 2007/6       | <u>Ruben Parra</u>                | (1) Universidad<br>(Avalado) | 0 |  |  |  |
|                  | Asignar producto al grupo                                                                                                    |               |                     |              |                                   |                              |   |  |  |  |
|                  | Regresa                                                                                                    |               |                     |              |                                   |                              |   |  |  |  |
| L                |                                                                                                    |               |                     |              |                                   |                              |   |  |  |  |

Imagen 38: Detalle del producto

De esta forma el producto quedará asignado al grupo seleccionado y ya no se podrá asignar a ningún otro grupo.

| micsystems-sa.c | com    |
|-----------------|--------|
| Calle 34 sur N° | 68H-16 |
| 8023968         |        |